| Est > My Mac 64-bit | Build Estimato                                                                                                    | r: Succeeded   7/22/11 at 5:41 PM       |                                     |          |
|---------------------|----------------------------------------------------------------------------------------------------|-----------------------------------------|-------------------------------------|----------|
| Run Stop Scheme     | Breakpoints                                                                                                    | No Issues                               | Editor View Or                      | rganizer |
|                     | ENTITIES<br>ENTITIES<br>Customer<br>EStimate<br>FETCH REQUESTS<br>CONFIGURATIONS<br>Configurations<br>Configurations<br>Config | Estimator > P EstimatorDoc.xcdatamodeld | EstimatorDoc.xcdatamodel ) Customer | Style    |

Figure 10.1 Start to create a fetch request in Xcode.

| 0       | $\frown$     |                               |         |     |                                                                                          |                   |                                                                                                    |                          |               |           |
|---------|--------------|-------------------------------|---------|-----|------------------------------------------------------------------------------------------|-------------------|----------------------------------------------------------------------------------------------------|--------------------------|---------------|-----------|
|         | (Est         | > My I                        | Mac 64- | bit |                                                                                          | Build Estimato    | r: Succeeded   7/22/11 at 5:41 PM                                                                                           |                          |               |           |
| Run     | Stop         | Sche                          | eme     |     | Breakpoints                                                                              |                   | No Issues                                                                                                    | Editor                   | View          | Organizer |
| in      | <b>n O</b> A | Ξ                             | ÞĢ      |     | ;;;;   ◀ ▷                                                                               | 📩 Estimator 👌 🚞 E | stimator > 🕑 EstimatorDoc.xcdatamodeld >                                                                                    | EstimatorDoc.xcdatamodel | FetchRequest  |           |
| V State | Construction | K 10.7<br>n<br>cib<br>ccdatan | nodeld  |     | ENTITIES<br>Customer<br>Estimate<br>FETCH REQUI<br>FetchRequ<br>CONFIGURAT<br>CONFIGURAT | Estimator > _ E   | stimator > 📄 EstimatorDoc.xcdatamodeld<br>FetchRequest<br>Fetch a 🖌 Customer<br>Estimate<br>All 😜 of the following are true | EstimatorDoc.xcdatamodel | FetchRequest  |           |
|         |              |                               |         |     |                                                                                          |                   |                                                                                                    |                          |               |           |
| + 0     |              |                               |         |     | Outline Style                                                                            | Add Fetch Reques  | t                                                                                                    | Add                      | Attribute Edi | tor Style |

Figure 10.2 Choose the entity to retrieve.

|                | Est                                                                                                    | > My Ma                         | c 64-bit |                                                                              | Build Estimator                | Succeede            | d   7/22/11 at 5:41 PM             |                       |                             |              |
|----------------|----------------------------------------------------------------------------------------------------|---------------------------------|----------|------------------------------------------------------------------------------|--------------------------------|---------------------|------------------------------------|-----------------------|-----------------------------|--------------|
| Run            | Stop                                                                                                    | Scheme                          |          | Breakpoints                                                                  |                                | No Is:              | sues                               |                       | Editor Vie                  | w Organizer  |
| 1              | <b>H O A</b>                                                                                                    | = =                             |          | ;;;;   ◀ ▷                                                                   | 📩 Estimator $ angle$ Estimator | stimator $ angle$ [ | EstimatorDoc.xcdatamodel           | d 〉 🌄 EstimatorDoc.xc | datamodel $ angle$ [] Fetch | Request      |
| ▼ 🔁 Est<br>1 t | timator<br>arget, Mac OS X SD                                                                                                    | K 10.7                          |          | ENTITIES                                                                     |                                | FetchReq            | uest                               |                       |                             |              |
|                | arget, MAC OS X SD<br>Estimator<br>h EstimatorDoc.r<br>EstimatorDoc.r<br>EstimatorDoc.r<br>EstimatorDoc.s<br>MainMenu.xib<br>EstimatorDoces<br>h Customer.n<br>Customer.n<br>Customer.n<br>Supporting File<br>Frameworks<br>Products | k 10.7<br>n<br>tib<br>ccdatamod | eld      | E Custome<br>Estimate<br>FETCH REQU<br>FetchRequ<br>CONFIGURAT<br>CONFIGURAT | r<br>ESTS<br>uest<br>IONS      | Fetch all           | Customer<br>of the following are t | objects where:  rue   |                             |              |
| + 0            |                                                                                                    |                                 |          | Outline Style                                                                | Add Fetch Request              |                     |                                    |                       | Add Attribute               | Editor Style |

Figure 10.3 Start to create a fetch request in Xcode.

| Est > My Mac 64-bit                                                                                                    | Build Estimator                        | r: Succeeded   7/22/11 at 5:41 PM                                                                                                    |                       |                                                              |
|----------------------------------------------------------------------------------------------------|----------------------------------------|----------------------------------------------------------------------------------------------------|-----------------------|--------------------------------------------------------------|
| Run Stop Scheme                                                                                                    | Breakpoints                            | No Issues                                                                                                    | Editor                | View Organizer                                               |
|                                                                                                    | IIII   <     Estimator >   Estimator > | stimator > 🕕 EstimatorDoc.xcdatamodeld                                                                                                    | EstimatorDoc.xcdatamo | del > FetchRequest                                           |
| Run Stop Scheme<br>Scheme<br>Schem | Breakpoints                            | No issues<br>stimator ) EstimatorDoc.xcdatamodeld<br>FetchRequest<br>Fetch all Customer<br>City of the follo<br>City is not<br>begins v<br>ends wit | Editor<br>Editor      | View Organizer<br>del ) [] FetchRequest<br>(+)<br>(+)<br>(+) |
|                                                                                                    |                                        |                                                                                                    |                       |                                                              |
|                                                                                                    |                                        |                                                                                                    |                       | <b>+</b> . <b>.</b>                                          |
| + 0 0 0                                                                                                    | Outline Style Add Fetch Request        |                                                                                                    |                       | Add Attribute Editor Style                                   |

Figure 10.4 Build your predicate graphically.

| 00                                                                                                    |                                        | 🖄 Estimator.xcodeproj — 🗻 EstimatorDoc.xcdatamodel |        |      | L <sup>27</sup> |
|----------------------------------------------------------------------------------------------------|----------------------------------------|----------------------------------------------------|--------|------|-----------------|
| Estimator > My Mac 64-                                                                                                    | bit                                    | Build Estimator: Succeeded   7/22/11 at 5:41 PM    |        |      |                 |
| Run Stop Scheme                                                                                                    | Breakpoints                            |                                                    | Editor | View | Organizer       |
| Estimator<br>EstimatorDoc.h<br>EstimatorDoc.k<br>EstimatorDoc.xib<br>MainMenu.xib<br>EstimatorDoc.xcdatamodeld<br>h Customer.h<br>Gustomer.m<br>Supporting Files<br>Frameworks<br>Products | iiii I I I I I I I I I I I I I I I I I | Sumator /                                          |        |      |                 |
| +   0 = 1 0                                                                                                    | Outline Style Add Fetch Request        | t                                                  | Add    | G. ( | Editor Style    |

Figure 10.5 You can view the predicate in text rather than a table.

| Est > My Mac 64-bit                                                                                                    | Build Estimato                                                                                                   | r: Succeeded   7/22/11 at 5:41 PM                                                                                  |                                                                                                 |                        |
|----------------------------------------------------------------------------------------------------|----------------------------------------------------------------------------------------------------|----------------------------------------------------------------------------------------------------|-------------------------------------------------------------------------------------------------|------------------------|
| Run Stop Scheme                                                                                                    | Breakpoints                                                                                                    | No Issues                                                                                                    | Editor                                                                                          | View Organizer         |
|                                                                                                    | 🔛 🔍 🕨 🔚 🔚 🔛 🔛 🔚 🖿                                                                                                | stimator > 🕑 EstimatorDoc.xcdatamodeld                                                                             | EstimatorDoc.xcdatamodel                                                                        | FetchRequest           |
| Estimator<br>1 target, Mac OS X SDK 10.7                                                                                                    | ENTITIES                                                                                                    | FetchRequest                                                                                                    |                                                                                                 |                        |
| <ul> <li>I target, Mac OS X SDK 10.7</li> <li>Estimator h<br/>EstimatorDoc.h<br/>EstimatorDoc.xib<br/>MainMenu.xib</li> <li>EstimatorDoc.xcdatamodeld<br/>h Customer.h<br/>Customer.m<br/>Supporting Files</li> <li>Frameworks</li> <li>Products</li> </ul> | ENTITES<br>Customer<br>Estimate<br>FETCH REQUESTS<br>FetchRequest<br>CONFIGURATIONS<br>Configurations<br>Default | Fetch all       Customer         (Any ÷) of the following are tru       (City ÷) (is         (Address ÷) (contains | <ul> <li>c) objects where:</li> <li>e</li> <li>⇒) Plattsburgh</li> <li>⇒) Champlair(</li> </ul> |                        |
|                                                                                                    | Outline Style Add Fetch Request                                                                                  | 1                                                                                                    | Add                                                                                             | Attribute Editor Style |

Figure 10.6 You can build complex predicates in table view.

| Run Stop Scheme                                                                                                    | Breakpoints       IIII        Image: Section 1       IIII        Image: Section 2       ENTITIES | No Issues         Editor         View         Organize           Estimator > P         EstimatorDoc.xcdatamodeld > EstimatorDoc.xcdatamodel > FetchRequest         EstimatorDoc.xcdatamodel > EstimatorDoc.xcdatamodel > Estimat |
|----------------------------------------------------------------------------------------------------|--------------------------------------------------------------------------------------------------|----------------------------------------------------------------------------------------------------|
|                                                                                                    | ENTITIES                                                                                         | Estimator > 🔝 EstimatorDoc.xcdatamodeld > 📷 EstimatorDoc.xcdatamodel > 🔝 FetchRequest                                                                                                    |
| <ul> <li>Estimator<br/>1 target, Mac OS X SDK 10.7</li> <li>Estimator Doc.h<br/>EstimatorDoc.n<br/>EstimatorDoc.xib<br/>MainMenu.xib</li> <li>EstimatorDoc.xcdatamodeld</li> <li>Customer.n<br/>Supporting Files</li> <li>Farmeworks</li> <li>Products</li> </ul> | E Customer<br>E Estimate<br>FETCH REQUESTS<br>FetchRequest<br>CONFIGURATIONS<br>© Default        | FetchRequest         Fetch all Customer         City == "Plattsburgh" OR Address CONTAINS "Champlain"                                                                                                    |
|                                                                                                    | Quilline Style Add Fetch Require                                                                 | est Add Attribute Editor Style                                                                                                    |

Figure 10.7 You can switch back and forth.

| Est > My Mac 64-bit                                                                                                    | Build Estimator                                                                                                    | r: Succeeded   7/22/11 at 5:41 PM                                                                                                    |        |                                                                                                    |
|----------------------------------------------------------------------------------------------------|----------------------------------------------------------------------------------------------------|----------------------------------------------------------------------------------------------------|--------|----------------------------------------------------------------------------------------------------|
| Run Stop Scheme                                                                                                    | Breakpoints                                                                                                    | No Issues                                                                                                    | Editor | View Organizer                                                                                                    |
|                                                                                                    |                                                                                                    | EstimatorDoc.xcdatamodel > 5 FetchRequest                                                                                                    | E      |                                                                                                    |
| Estimator<br>Estimator<br>EstimatorDoc.h<br>EstimatorDoc.xib<br>EstimatorDoc.xib<br>EstimatorDoc.xib<br>MainMenu.xib<br>EstimatorDoc.xib<br>Supporting Files<br>Frameworks<br>Products | IIII       Image: Second system         ENTITIES       Image: Customer         Image: Second system       Image: Second system         Image: Second system       Image: Second system         Image: Second system       Image: Sec | EstimatorDoc.xcdatamodel )       FetchRequest         FetchRequest <ul> <li>objects wh</li> <li>objects wh</li> <li>Other following are true</li> <li>Otity : is : Plattsburgh</li> </ul> |        | 1       Image: Contract of the second second s |
| + 0 🗉 🖸 ( 🖱                                                                                                    | Outline Style Add Fetch Request                                                                                                    | Add Attribute                                                                                                    | Q      | )                                                                                                    |

Figure 10.8 Use the Data Model inspector to set the fetch request name.